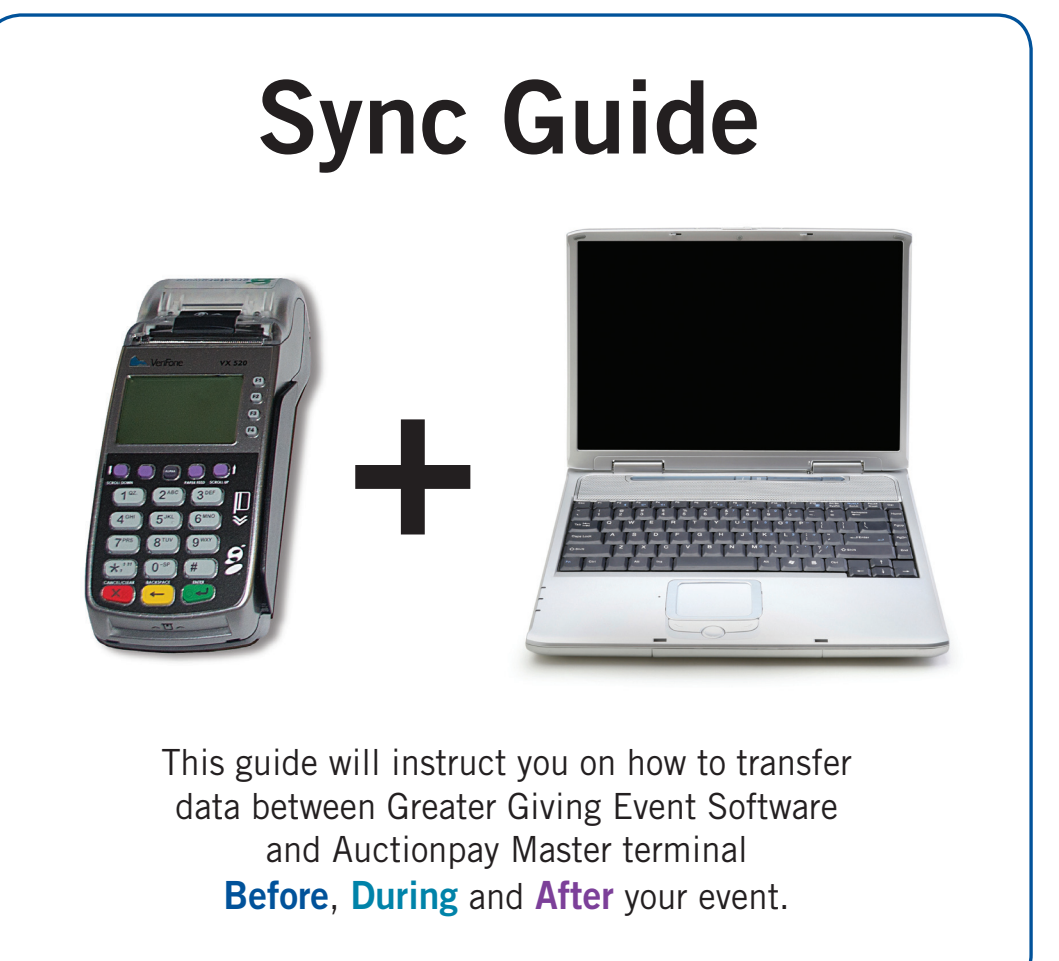

# **Greater Giving Event Software**

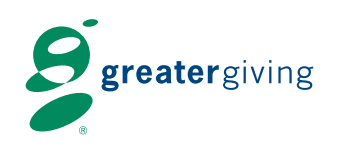

support@greatergiving.com | 866.269.8151

# Svnc Overview

Before the event

The Sync is an electronic transfer of data between Greater Giving Event Software and the Master terminal. You must complete all the syncs and submission of the credit cards in the PC version of the software prior to syncing with the Online version of the software.

#### Svnc Timeline

#### Before the Event

Sync Test - Prior to your event, test the sync using the Master terminal, a USB drive and your Computer

#### **During the Event**

**Sync 1 –** Mark guests for Express Checkout in the software

#### After the Event

**Sync 2 –** Enter Payment amounts into the terminal

Send Changes to the Bank Sync 3 – Post approved transactions to the software

#### Equipment

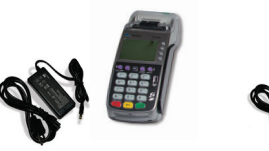

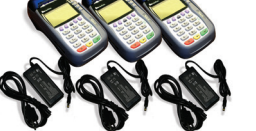

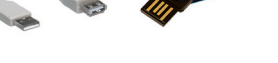

USB Sync Adapter Cable/USB Drive

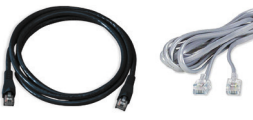

Ethernet Cable/Phone Cord

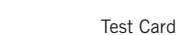

9

Training DVD

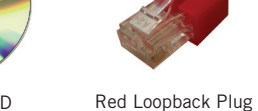

Network Cables

Server Computer (Loaded with Greater Giving Event Software and your event database)

Everything you need to get your terminals up and running has been included in your shipment. Please refer to the packing slip for equipment list. Greater Giving does not provide power strips.

You will need one power outlet for each and every terminal.

- **Sync Test** Performed prior to event day, this quick test confirms that the sync is working.
- Sync 1 Performed right after registration. The Master terminal marks guests that pre-swiped a credit card as Express Checkout in the Greater Giving Event Software.
- Sync 2 Performed after the event. The Greater Giving Event Software exports the amount due by each Express Checkout guest to the Master terminal for payment processing.
- Sync 3 Performed after sending charges to the bank. The Master terminal posts approved payment transactions to the Greater Giving Event Software.

#### Setup

#### Set Up the Terminal Network

This guide is designed to provide step by step information for using the Greater Giving system before, during and after the event. Follow the steps below in the exact order listed to ensure proper setup of the Terminal network.

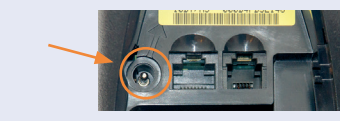

Power **ON** the Master Terminal by plugging in the power adapter into the bottom of the Master Terminal. Do not power ON the Remote Terminals vet.

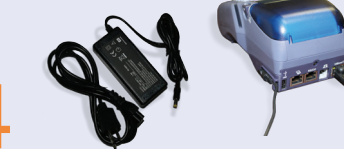

To connect each additional Remote Terminal, plug the YELLOW end of the Network Cable to the YELLOW port of the first Remote Terminal. Connect the **GREEN** end of this cable to the **GREEN** port of the back of the next Remote Terminal. Repeat for each additional

close the circuit. Note: This step is imperative in order for

## Sync Test

Remote Terminal(s)

#### **Testing Sync 1 Before Your Event**

A sync test must be completed prior to event day to make sure data can be transfered between the Master terminal and the Greater Giving Event Software.

> To ensure a successful sync process, it is essential to perform a sync test prior to your event day with the primary computer.

#### **Enter Test Transactions**

To create a test transaction, enter a bidder number into the Master terminal. This number must match a bidder number assigned in the Greater Giving Event Software.

- 1. Swipe test credit card
- 2. Enter a bidder # that exists in the software and press the green 'Enter' button
- 3. VERIFY BIDDER NUMBER: re-enter bidder #, press the green 'Enter' button
- 4. The merchant receipt prints automatically
- 5. Select **YES** to print a customer receipt (optional)

#### Before the event

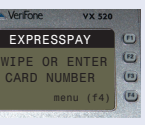

It will take a few minutes for the Master terminal to initialize. When it is ready, the main screen appears

SWIPE OR ENTER CARD NUMBER.

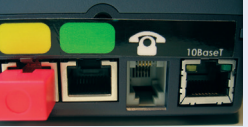

On the last Remote Terminal, plug the **RED** loopback into the YELLOW port to

the Terminal Network to communicate.

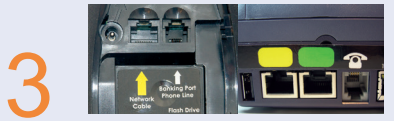

Insert the **YELLOW** end of the Network Cable into the YELLOW port on the bottom of the Master Terminal. Connect the **GREEN** end of the Network Cable to the **GREEN** port on the back of the first Remote Terminal.

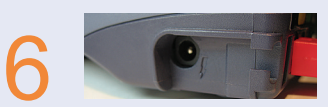

Power ON all Remote Terminals at the same time (or within a few seconds of each other) by plugging in the power adapter into the right side of each remote terminal.

Before the Event Network Setup

Before the event

## Sync Test (continued)

#### Before the event

#### Test Sync 1

Once there is a corresponding bidder number in the Master terminal, Sync 1 can be tested:

1. On the Master terminal press **F4** > Select **8**. **SETUP** > Select 7. PC SYNC > Select 1. PC SYNC 1.

- 2. Insert the **USB drive** directly into the **USB port** underneath the Master terminal or utilize the included USB sync adapter cable (see Setup, page 2) and press Enter.
- 3. Select **YES** to write the file and wait for message 'Take stick to PC'.

- 4. Remove the **USB drive** and plug it into the primary computer containing the Greater Giving Event Software.
- Open your event database in the Greater Giving Event 5. Software. From the Data menu, select **Synchronize** Auctionpay terminal Data.
- Select Read file produced by terminal with bidders that 6. checked in (Sync 1) and click Next.
- 7. Select the **Sync 1 file** on the **USB drive** (*e.g. 140729S1.csv*) and click **Open**.
- 8. Once Sync 1 is complete, the Greater Giving Event Software displays a summary report. If any bidder numbers failed to sync, print the log and troubleshoot. Click Finish.
- 9. On the **Master terminal**, press the red **Cancel** button two times to return to the main screen.

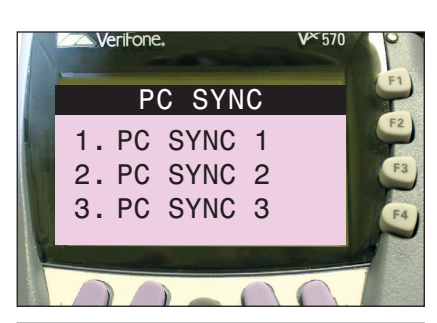

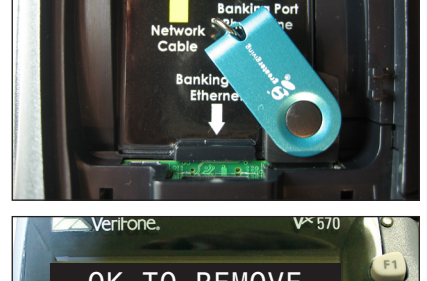

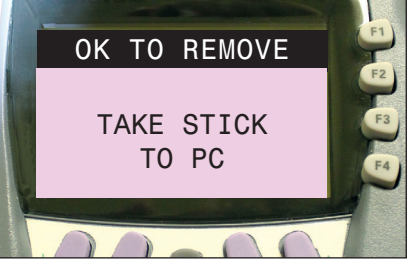

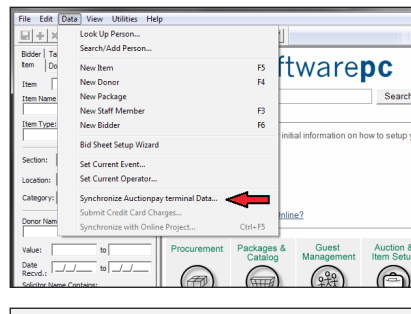

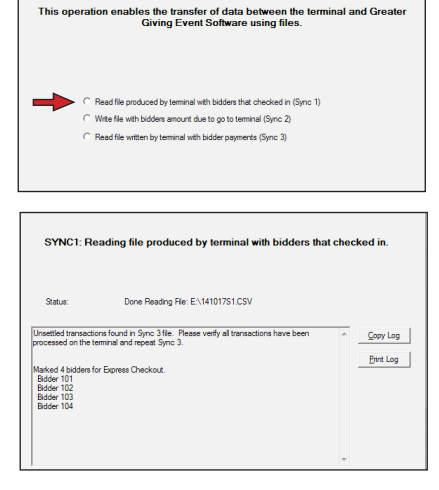

# Sync Test (continued)

#### Confirm the Sync was Successful

- 1. In the Greater Giving Event Software, go to the **View menu** and select **Grid Views**. Select **Bidders** to open the Bidder Grid.
- there should be a  $\square$  in the **Express Checkout** box.
- 3. To reset the record for the event, click on the  $\square$  to clear the Express Checkout box and press F10 to save.

#### **Clearing Test Transactions**

Make sure to clear all training data before your event. Do not clear the terminal if it contains live transactions that need to be sent to the bank.

#### To clear a single transaction

Press F4 > Select 1. VOID > Enter Bidder # > Verify Bidder # > Press YES to confirm > Press Cancel to return to main screen.

#### To clear all transactions in the terminal

Press F4 > Select 7. BANKING > Enter credentials > Select 7. CLEAR TERMINAL > Select YES to confirm clear terminal. Press the red Cancel button twice to return to the main screen. **NOTE:** If the screen displays a summary of all Not Settled and Declined transactions, press Enter to continue to

the Clear Terminal/Confirm Clear screen.

# Do not clear the Terminal during or after the event. You WILL lose all of your credit card information.

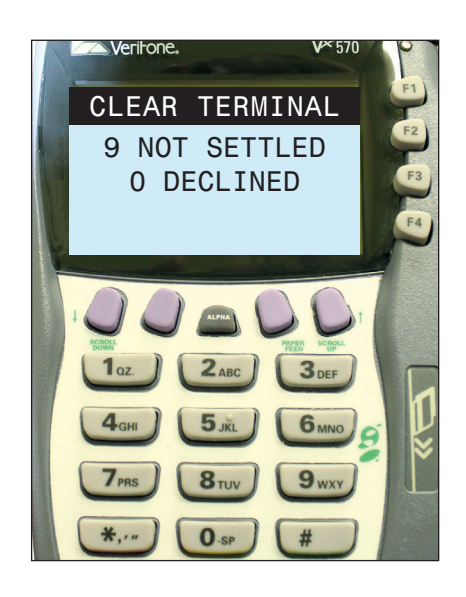

If you need assistance with the test transactions Greater Giving Client Services is available 24/7.

2. Double click on the test bidder to open the bidder record. In the lower left hand corner of the record

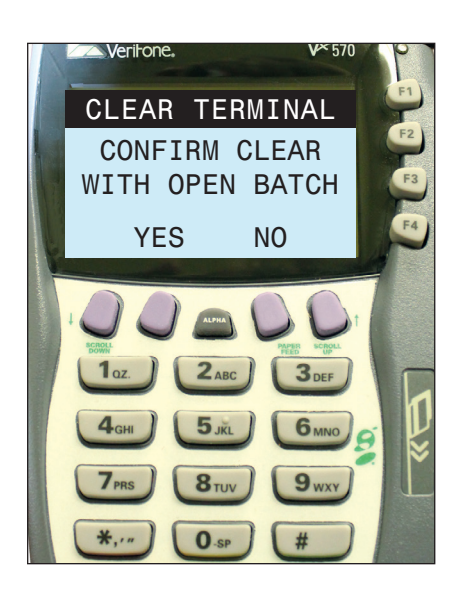

#### Sync 1

#### Ouring the event

#### Marking Express Checkout Bidders in the Event Software

After registration closes, perform Sync 1 to transmit all Express Pay bidders from the Master terminal(s) to the Greater Giving Event Software. 'Express Checkout' will now appear on printed receipts.

#### This process is exactly the same as the Sync Test.

- 1. From the main screen of the Master terminal, press F4 >Select 8. SETUP > Select 7. PC SYNC > Select 1. PC SYNC 1.
- 2. Insert the **USB drive** into the **USB port or adapter cable** attached to the Master terminal (see Setup, page 2) and press Enter.
- 3. Select **YES** to write the file.
- 4. Remove the **USB drive** and plug it into the primary computer containing the Greater Giving Event Software.
- 5. Open the Greater Giving Event Software. From the Data menu, select Synchronize Auctionpay terminal Data.
- Select Read file produced by terminal with bidders that checked 6. in (Svnc 1) and click Next.
- 7. Select the **Sync 1** file on the USB drive (*e.g. 140729S1.csv*) and click **Open**.
- 8. Once Sync 1 is complete, the Greater Giving Event Software displays a summary report. If any bidder numbers failed to sync, print the log and troubleshoot. Click **Finish**.
- 9. On the Master terminal, press the red **Cancel** button two times to return to the main screen.
- 10. If you are using multiple Master terminals then repeat steps listed above.

Do not enter data into the Greater Giving Software while the Sync is performing.

Sync 1 can be performed multiple times as needed.

#### Manual Sync 1 – Marking Bidders as Express Checkout in Event Software

If you are unable to complete Sync 1 electronically, manually mark bidders for Express Checkout in the Greater Giving Event Software.

- 1. Print a **Bidder Report** from the Master terminal: press **F4** > Select **5**. **REPORTS** > Select **1**. **BIDDER**
- 2. In the Greater Giving Event Software, click on the **Bidder** tab on the search bar and enter '1' in the Bid # field. Leave the second field blank. Click Search to display all bidders assigned a bid number.
- 3. Select each bidder listed on the **Bidder Report** printed from the Master terminal. To select multiple bidders, hold down the **Ctrl** key on your keyboard while selecting.
- From the Grid menu, select Enable Express Checkout and click OK to confirm. Each selected bidder 4. is now marked for Express Checkout.
- 5. If you make a mistake and need to unmark a bidder as Express Checkout, highlight the bidder and select **Grid** > **Disable Express Checkout** from the menu.

The Bidder Report lists bidder numbers in numerical order.

# VeriFone. PC SYNC 1. PC SYNC 1 2. PC SYNC 2 3. PC SYNC 3

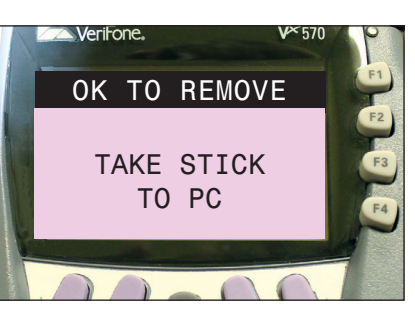

| Unsettled transactions<br>processed on the termin | ound in Sync 3 file. Please verify all transactions have been<br>al and repeat Sync 3. | * | Copy Lo  |
|---------------------------------------------------|----------------------------------------------------------------------------------------|---|----------|
| Marked 4 bidders for E                            | press Checkout.                                                                        |   | Print Lo |

# Sync 2

#### Sending Amounts Due to the Master Terminal

During Sync 2, Greater Giving Event Software exports the amount owed by each Express Checkout bidder to the Master terminal for payment processing. This Sync is performed after the event.

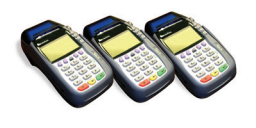

1. In the Greater Giving Event Software, post all winning bids and enter all cash and check payments prior to performing Sync 2.

Do not enter credit card payments into the Greater Giving Event Software. Credit card payments are generated automatically during Sync 3.

- 2. From the Data menu, select Synchronize Auction pay terminal Data and click Next.
- 3. Select Write file with bidders amount due to go to terminal (Sync 2) and save the new file to the USB drive.
- 4. Once Sync 2 is complete, the Greater Giving Event Software displays a summary report. If any bidder numbers failed to sync, print the log and troubleshoot. Click Finish when complete.
- 5. On the Master terminal press **F4** > Select **8. SETUP** > Select **7.** PC SYNC > Select 2. PC SYNC 2.
- 6. Insert the **USB drive** into the **USB port or adapter cable** attached to the Master terminal (see Setup, page 2) and press Enter.
- 7. Select **YES** to confirm *(if your USB drive contains several* Sync 2 files, select the correct file from the list) by pressing the '**F**' key associated to the desired file.

To ensure final purchase amounts are correct, audit the bidder totals by comparing a **Sales Report** from the Master terminal with the **BID-03** report (run from the **Bidder grid**) in the Greater Giving Event Software.

Sync 2 can be performed multiple times as needed.

8. Remove the USB drive and press the red **Cancel** button two times to return to the main screen.

No credit card payments should be entered into the Greater Giving Event Software. Credit card payments are generated automatically during Sync 3.

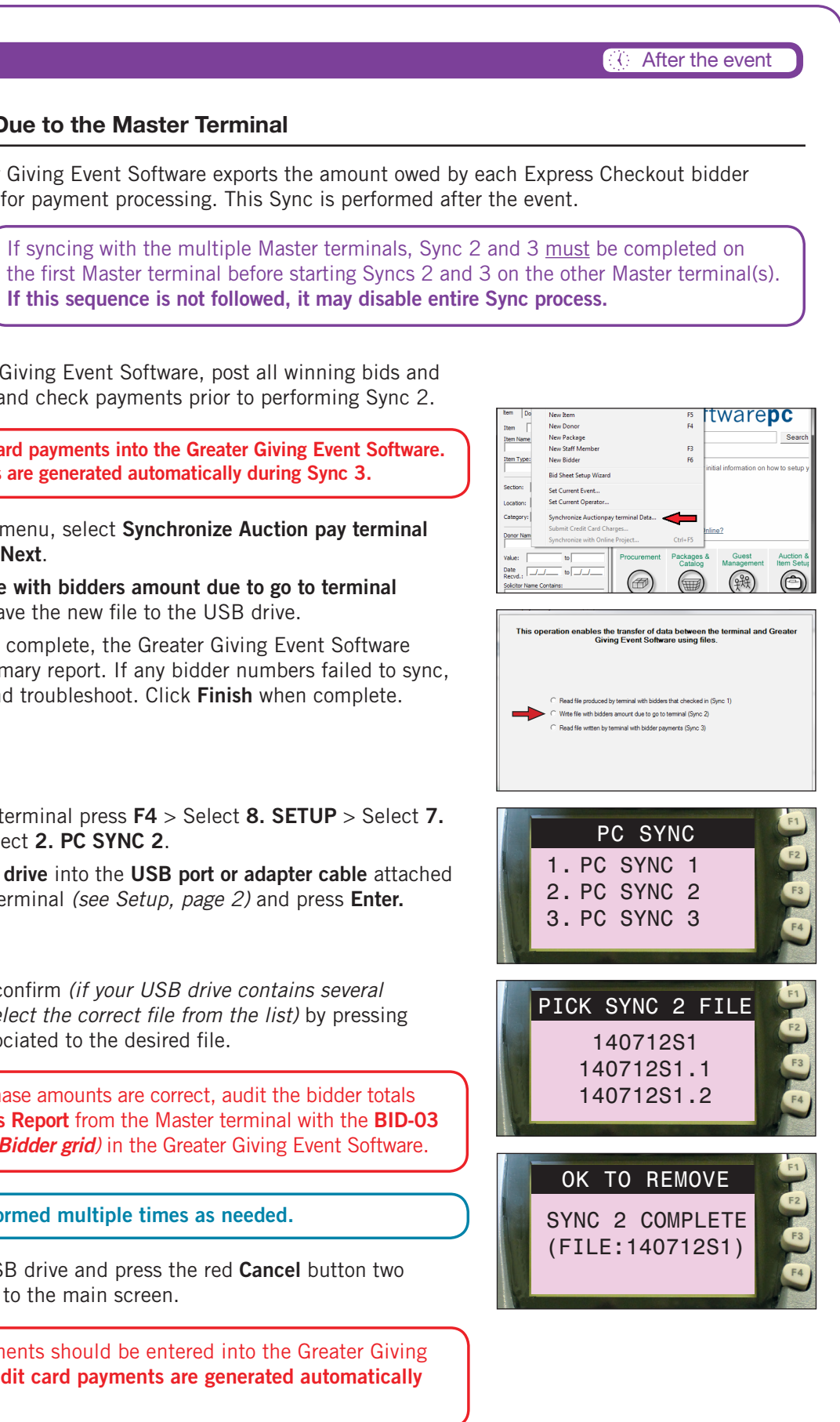

After the Event Sync 2

#### After the event

#### Manual Sync 2 - Sending Amounts Due to the Master Terminal

If you are unable to complete Sync 2 electronically, enter bidder amounts owed directly into the Master terminal.

- 1. In the Greater Giving Event Software, click on the **Bidder** tab on the search bar. In the Include only bidders who field, select 'Are using express checkout'.
- 2. Click the printer icon, select the **BID-03** report and click **Print**.
- 3. On the Master terminal, press **F4** > Select **6. ENTER PAYMENTS** > Enter the amount due (including cents) for the first bidder and press **Enter**. If the bidder does not have any charges, just press Enter to move on to the next bidder number.
- 4. Repeat until finished. Once all bidders are entered into the terminal, a totals report will print automatically.

The terminal will prompt you to enter payments for every bidder with a \$0.00 balance. The terminal will skip bidders who were not swiped for Express Pay and where amounts have already been entered (i.e. – Adjustments, Cashiering, or Split Pay purchases).

#### **To Make Adjustments**

Press F4 > Select 3. ADJUSTMENT > Enter bidder # > Verify bidder # > Enter new total amount due (this will override existing amount). Verify if 'Cardholder' is present, a new receipt will automatically print.

#### To Void a Transaction

Press F4 > Select 1. VOID > Enter bidder # > Verify bidder # > Press YES to confirm. Void receipt will automatically print.

#### **Submitting Transactions**

Once all bidder balances are entered into the Master terminal(s) the next step is to submit the payments to the bank. Use an internet connection for best results (a dedicated analog phone line method is also available, but not preferred).

Do NOT attempt to submit transactions over a wireless connection.

If using multiple Master terminals submit only one Master terminal at a time. Approved funds will be deposited into your bank account within 5 business days.

#### **Sending Charges via Internet**

- 1. Plug an **Ethernet cable** into the Banking Port Ethernet on the bottom of the Master terminal.
- 2. Power **ON** the Master terminal by plugging in the power cable.
- 3. Press **F4** > Select **7. BANKING** > Enter credentials > Select **1. SEND TO BANK** > Select **1. INTERNET** > Select **YES** to upload now.
- 4. Confirm the total dollar amount to be submitted. If correct, press **YES** to submit. If incorrect, press the red **Cancel** button twice to return to the main screen and adjust totals.
- 5. If you receive connection errors, power **OFF** the Master terminal for 10 seconds and try again. If the problem persists, please call Greater Giving support.
- 6. After the charges have been sent to the bank, the Master terminal will automatically print a **Banking Report** of all approved and declined transactions.

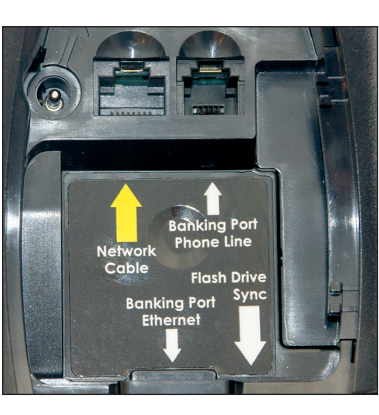

# Send Charges to the Bank

#### Sending Charges via Analog Phone Line

- 2. Power **ON** the Master terminal by plugging in the power cable.
- **BANK** > Select **2. PHONE LINE** > Select **YES** to upload now.
- the red **Cancel** button twice to return to the main screen and adjust totals.
- 5. Confirm need to dial 9 or other prefix and follow prompts.
- 6. problem persists, call Greater Giving support.
- **Report** of all approved and declined transactions.

**IMPORTANT:** Charges must be transmitted to the bank **before** performing Sync 3.

#### Sync 3

#### Posting Credit Card Payments in the Event Software

Master terminal. Perform Sync 3 after sending charges to the bank.

- 1. On the Master terminal press **F4** > Select **8. SETUP** > Select **7.** PC SYNC > Select 3. PC SYNC 3.
- 2. Insert the **USB drive** into the **USB port or adapter cable** attached to the Master terminal (see Setup, page 2) and press Enter.
- 3. Select **YES** to write the file.
- 4. Remove the **USB drive** and plug it into the primary computer containing the Greater Giving Event Software.
- 5. Open the Greater Giving Event Software. From the Data menu, select Synchronize Auctionpay terminal Data.

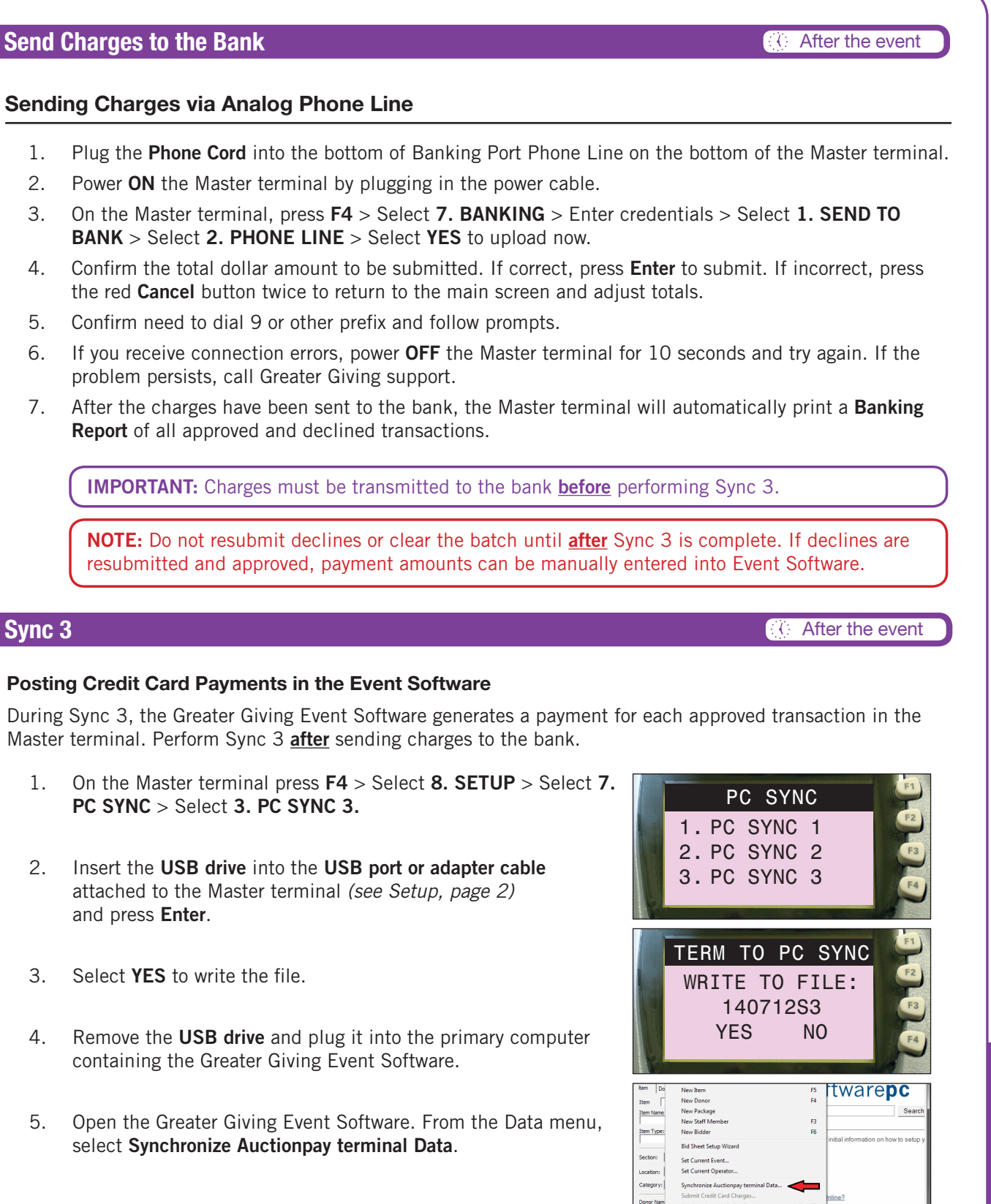

# After the Event Sync 3 | Declines

Auction & Item Setup

殿

#### Sync 3

- 6. Select Read file written by terminal with bidder payments (Sync 3) and click Next.
- 7. Select the **Sync 3** file on the USB drive (*e.g. 140729S3.csv*) and click **Open**.
- Once Sync 3 is complete, the Greater Giving Event Software 8. displays a summary report. If any bidder numbers failed to sync, print the log and troubleshoot. Click Finish.
- On the Master terminal, press the red **Cancel** button two times 9. to return to the main screen.
- Verify payments are posted in the Greater Giving Event 10. Software from the View menu, select Grid Views, select Payments.

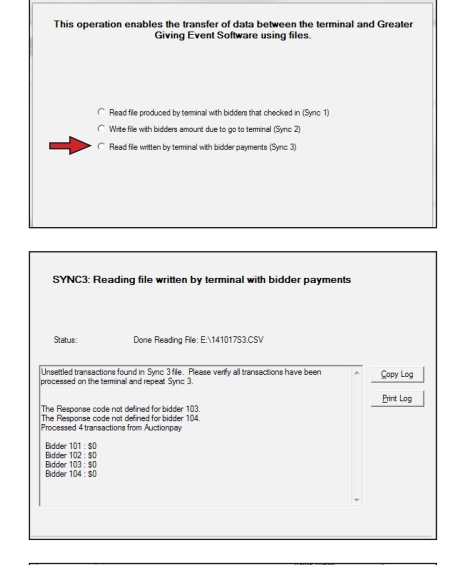

After the event

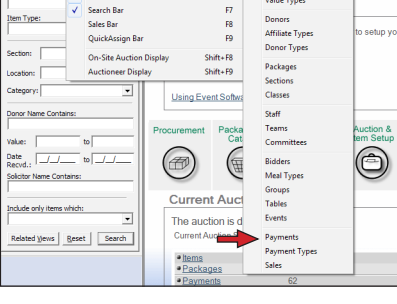

NOTE: Sync 3 can only be performed one time.

#### Manual Sync 3 – Manually Posting Payments

If you are unable to complete Sync 3 electronically, update bidder records manually in the Greater Giving Event Software. Once the **Banking Report** has printed (on the Master terminal) with the approved charges, create a payment record in the Greater Giving Event Software for each credit card transaction.

# Manual Sync | Submit Charges **After the Event**

#### **Resubmitting Declines**

the card issuer for a Voice Authorization code. Optionally, contact the cardholder for another credit card.

#### For Voice Authorization:

- 1. Contact the appropriate card company:
- Visa/MasterCard/Discover: 800.944.1111
  - American Express: 800.528.2121
  - 2. Provide the following information:
    - Bidder number

    - Bank ID (203600)
    - Credit card number and expiration date
    - Cardholder's name, as it appears on the credit card
    - Cardholder's billing address
    - Amount of the charge
- 3. Once you receive an Authorization Code for a declined transaction, on the Master terminal press F4 > Select 7. BANKING > Enter credentials > Select 5. REAUTH DECLINE.
- Enter the **invoice number** listed for the declined transaction on the **Banking Report**. 4.
- At the ENTER VOICE AUTH CODE prompt, select YES. 5.
- 6. Confirm the dollar amount for the transaction. The Master terminal will charge the card again using the Voice Authorization code.

Guide or contact one of our client service representatives for assistance.

#### Syncing ESPC with ESO

#### After Your Event - Sync Data Back to Event Software Online

online data match.

- sync with Event Software Online.

Once this synchronization is run, any data that needs to be updated should only be edited in Event Software Online.

#### How to run the Synchronization:

- 1. Open Event Software PC.
- 2. From the Data menu, select Synchronize with Online Project.
- 3. If prompted, enter your username and password and click **OK**. You must have Organization Administrator rights in Event Software Online and use that username and password.
- 4. Event Software PC synchronizes with Event Software Online. A box will appear when the synchronization is complete, summarizing the information from the sync.

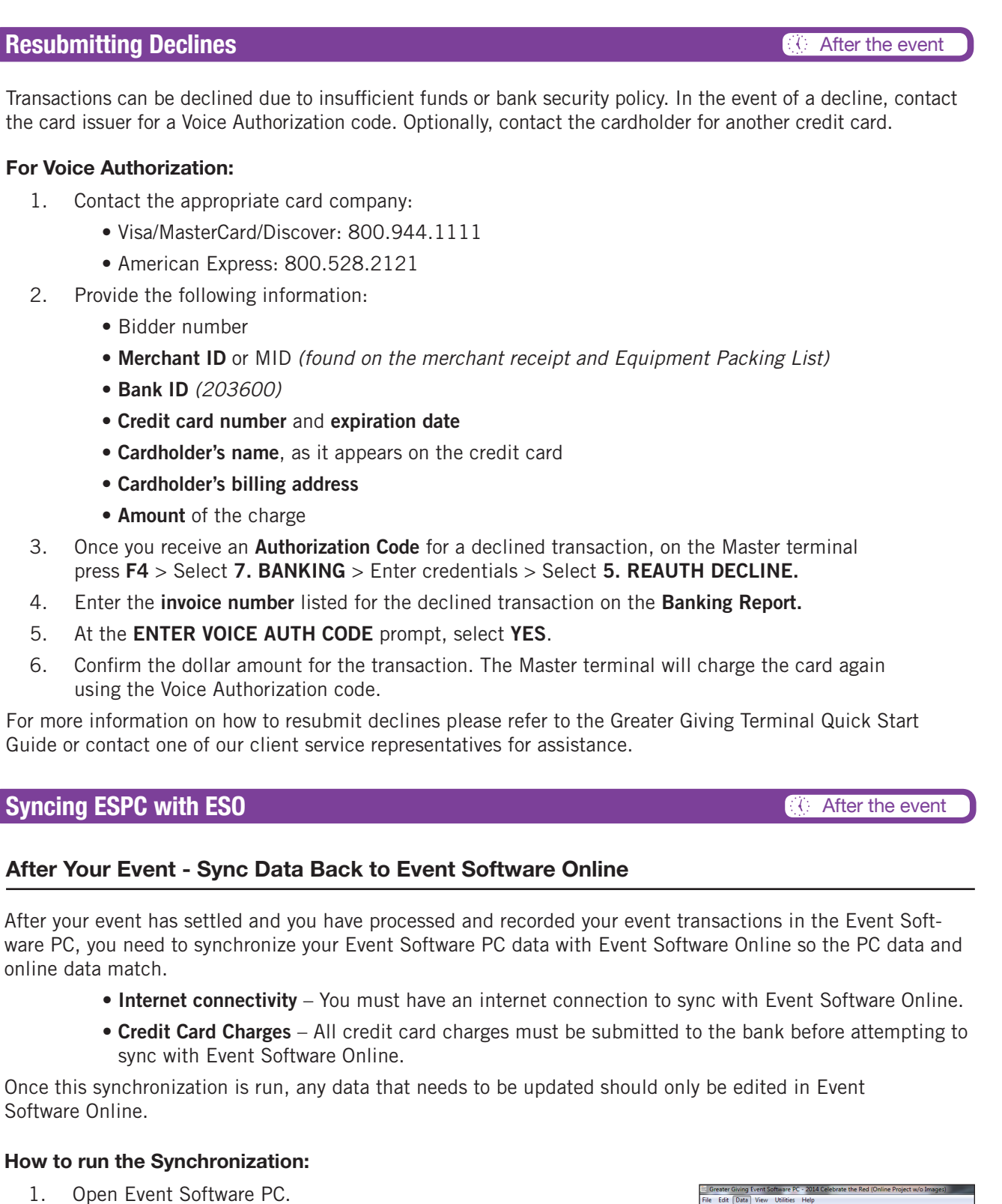

After the Event Sync 3 | Declines

| Greater (   | iiving Event Software PC - 2014 Celebrate the Red (Online Project ) | w/o Images)           |
|-------------|---------------------------------------------------------------------|-----------------------|
| File Edit   | Data View Utilities Help                                            |                       |
| Bidder   Ta | Look Up Person<br>Search/Add Person                                 |                       |
| item Do     | New Item F5                                                         | ware                  |
| Item        | New Donor F4                                                        |                       |
| Item Name   | New Package                                                         |                       |
|             | New Staff Member F3                                                 |                       |
| Item Type:  | New Bidder F6                                                       |                       |
|             | Bid Sheet Setup Wizard                                              | tial information on h |
| Section:    | Set Current Event                                                   |                       |
| Location:   | Set Current Operator                                                |                       |
| Cate        | Synchronize with an Auctionpay terminal                             |                       |
|             | Submit Credit Card Charges                                          | 107                   |
| Donor Nam   | Synchronize with Online Project Ctrl+F5                             |                       |
| Value:      | to Procurement Packages of Catalog                                  | Guest<br>Management   |

Please return this guide with the rest of the equipment.

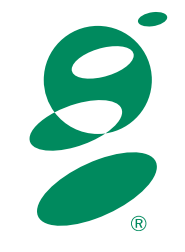

©Greater Giving

support@greatergiving.com | 866.269.8151 Visit www.greatergiving.com/support for additional software resources.